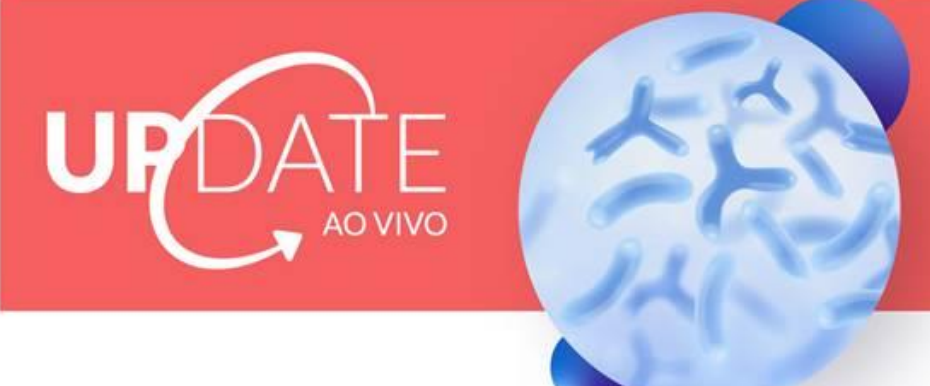

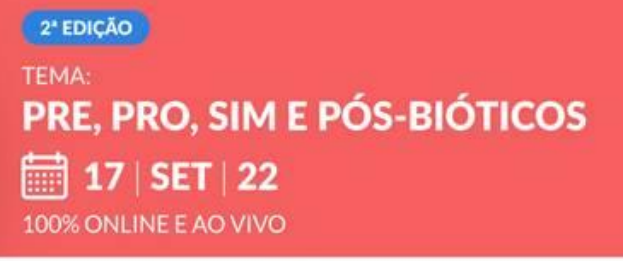

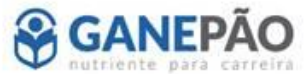

## PASSO A PASSO PARA INSCRIÇÃO/UTILIZAÇÃO DO VOUCHER

1º - Acesse o site: <u>www.ganepao.com.br</u>

2º - Clique em "INSCREVA-SE".

3º - ATENÇÃO: PRIMEIRO PASSO PARA OBTER O DESCONTO/ISENÇÃO: Na tarja laranja, insira o seu código promocional e dê o OK, aguarde a página carregar para que sua inscrição seja isentada e/ou ative o desconto;

4º - Em seguida, selecione o número 1 (NO CANTO INFERIOR DIREITO AO LADO DO VALOR), para que sua inscrição seja incluída no carrinho. Clique em CONTINUAR na tarja verde;

5º - Preencha os dados pessoais para finalizar sua inscrição e clique em CONTINUAR na tarja verde no final da página.

O E-MAIL QUE VOCÊ PREENCHER NESSA ETAPA PRECISA ESTAR CORRETO E É IMPORTANTE VOCÊ GRAVAR O E-MAIL UTILIZADO AQUI, POIS ELE PERMITIRÁ O SEU ACESSO À PLATAFORMA DO EVENTO.

6º - Preencha o seu endereço correto, endereços válidos para recebimento (com pessoas físicas que possam receber os produtos, não sendo válidos endereços de hospitais e consultórios). Qualquer erro ou falta de informação impossibilitará o envio dos brindes, caso ocorra.

7º - Após a finalização da inscrição, o congressista receberá um e-mail de confirmação. Mais próximo ao evento, o congressista receberá por e-mail e whatsapp as informações de acesso à plataforma.

IMPORTANTE: A Mari do Ganepão estará disponível para orientar todo processo de acesso e aproveitamento do evento. Por isso, qualquer dúvida sobre inscrição você poderá falar com ela. É importante salvar o número dela no seu celular, para garantir o recebimento das mensagens.

Aqui vai o número e o e-mail da Mari do Ganepão: 11 97879-0664 / <u>secretaria@ganepao.com.br</u>